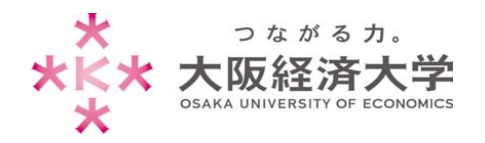

# 大学メールを他のメールアドレスに転送する方法

### 注意事項

- RFC に準拠していないメールアドレスには送信・転送できません。
  【例】abc.@example.com ("."を"@"の直前に使用している) abc..123@example.com ("."が連続している)
- 他のメールアドレスと大学メールアドレスの双方でのメールの転送設定は絶対に行わないでください。
- 転送先のメールアドレスに変更があった場合、速やかに設定変更または解除してください。転送元に問題なくメールが届いても、転送先でエラーが発生すると「メールを送信した送信者」へエラーメールが届きます。
- 複数のメールアドレスに転送する場合や、詳細な転送設定をしたい場合は、p.2の「ルールを使用して転送する方法」をご覧ください。

## 設定方法

1. Office365 に接続し、[設定] → [アプリの設定]項目内の[メール]をクリックします。

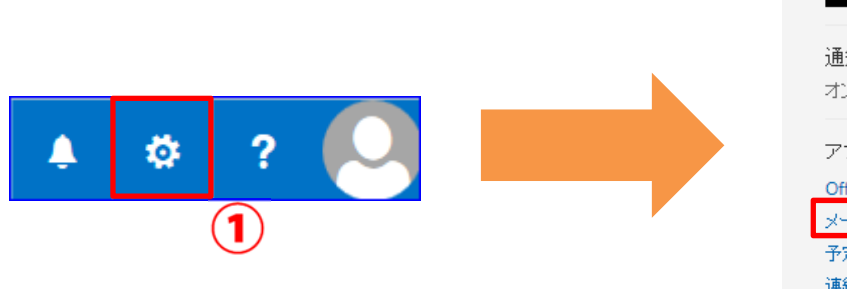

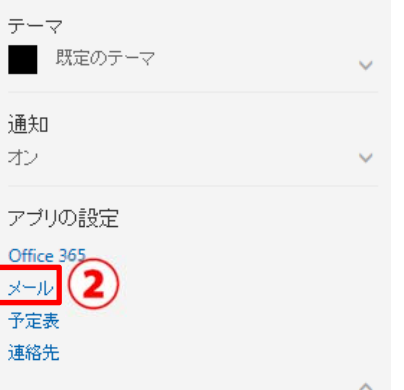

2. [転送]をクリックします。[転送を開始する]にチェックを入れて[メールの転送先]を入力し、[保存]をクリックします。

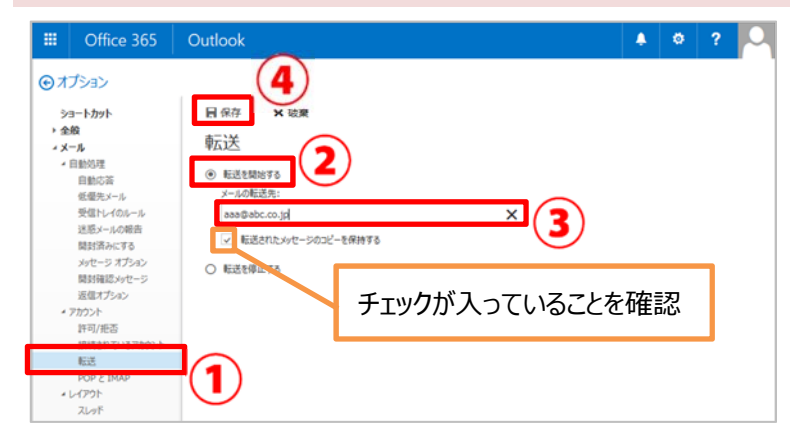

正しく転送ができているか、確認してく ださい。

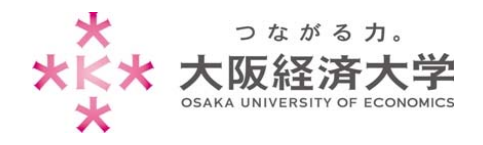

### ルールを使用して転送する方法

#### 1. Office365 に接続し、[設定] →[アプリの設定]項目内の[メール]をクリックします。

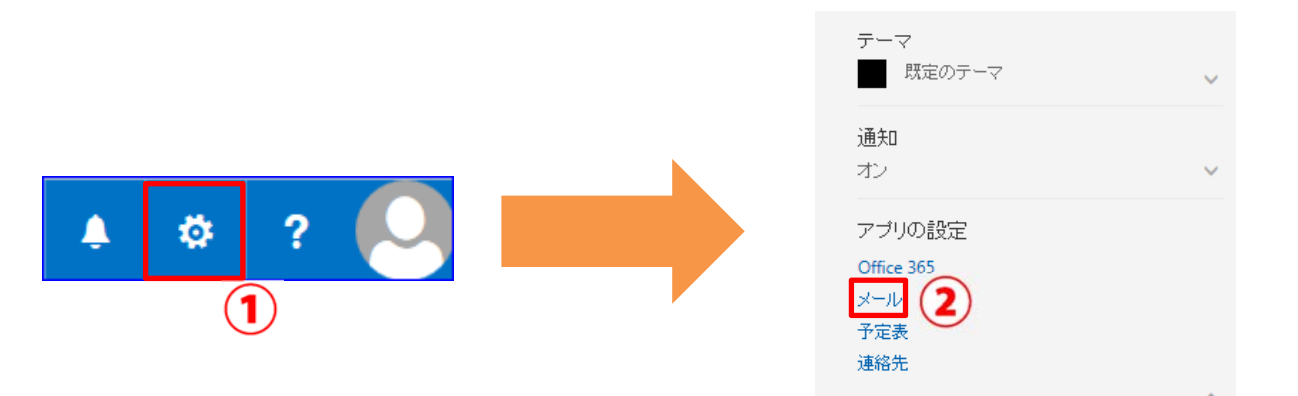

#### 2. [受信トレイと─括処理ルール]→[新規]+をクリックします。

|                           | Office 365     | Outlook                                          |  |  |  |  |
|---------------------------|----------------|--------------------------------------------------|--|--|--|--|
| ⊙オプション                    |                |                                                  |  |  |  |  |
| ショートカット<br>▶ 全般<br>∡ メール  |                | ■保存 × 破棄                                         |  |  |  |  |
|                           |                | 受信トレイのルール                                        |  |  |  |  |
| 4                         | 4 自動処理<br>自動応答 | メールの処理方法をお選びください。下の [+] アイコンをクリックして新しいルールを作成します。 |  |  |  |  |
|                           |                |                                                  |  |  |  |  |
| くに1012 招処生ルール<br>迷惑メールの報告 |                | オン「名前」                                           |  |  |  |  |

#### 3. \*印のついた項目を目的に合うように選択します。

| 🔒 OK 🛛 🗙 キャンセル                  |   |                       |  |  |  |  |  |
|---------------------------------|---|-----------------------|--|--|--|--|--|
| 新しい受信トレイルール                     |   |                       |  |  |  |  |  |
| 名前                              |   |                       |  |  |  |  |  |
|                                 |   |                       |  |  |  |  |  |
| メッセージを受信し、そのメッセージが次の条件をすべて満たす場合 |   |                       |  |  |  |  |  |
| [すべてのメッセージに適用] - (1)            |   |                       |  |  |  |  |  |
| 条件の追加                           |   |                       |  |  |  |  |  |
| 次のすべてを実行する                      |   |                       |  |  |  |  |  |
| 1つ選択 💌                          |   |                       |  |  |  |  |  |
| 1 つ選択                           |   |                       |  |  |  |  |  |
| 移動、コピー、または削除                    | > |                       |  |  |  |  |  |
| メッセージの固定                        |   |                       |  |  |  |  |  |
| メッセージのマーク                       | > |                       |  |  |  |  |  |
| 転送、リダイレクト、または送信                 | > | メッセージを次へ転送する          |  |  |  |  |  |
|                                 |   | メッセージを添付ファイルとして次へ転送する |  |  |  |  |  |
|                                 |   | メッセージを次ヘリダイレクトする (2)  |  |  |  |  |  |
|                                 |   | テキスト メッセージを次へ送信する     |  |  |  |  |  |

すべての受信メールを、他のメールアドレスに 転送する場合の設定は以下の通りです。 メッセージを受信し、そのメッセージが次の条 件をすべて満たす場合: [すべてのメッセージに適用] 次のすべてを実行する:

[メッセージを次へリダイレクトする]。

※[名前]欄に任意の名前を設定しておくと、 仕分けルールを管理しやすくなります。

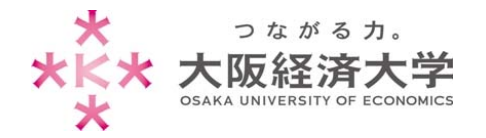

| 4. 自動的にアドレス帳が開くので、宛先欄に転送先のメールアドレスを入力し、[保存]をクリックします。 |                              |                |                       |  |  |  |  |
|-----------------------------------------------------|------------------------------|----------------|-----------------------|--|--|--|--|
|                                                     |                              |                |                       |  |  |  |  |
|                                                     |                              |                | アドレス帳を検索して、転送先のメールアドレ |  |  |  |  |
| メッセージ                                               | ジを次へリダイレクトする 🕂 🚺 🖬 🖬 🖬 🛪 🔭 🗙 | スを選択することもできます。 |                       |  |  |  |  |
|                                                     |                              |                |                       |  |  |  |  |
| >>                                                  | ユーザーの検索                      | P              |                       |  |  |  |  |
|                                                     | 個人用の連絡姓で並べ替えて                |                |                       |  |  |  |  |
|                                                     | #                            |                |                       |  |  |  |  |
|                                                     |                              |                |                       |  |  |  |  |
| 5. 入力したメールアドレスが表示されていることを確認して、[OK]をクリックします。         |                              |                |                       |  |  |  |  |
| 🔒 ОК                                                | <b>X</b> \$P>Ul              | ]              |                       |  |  |  |  |

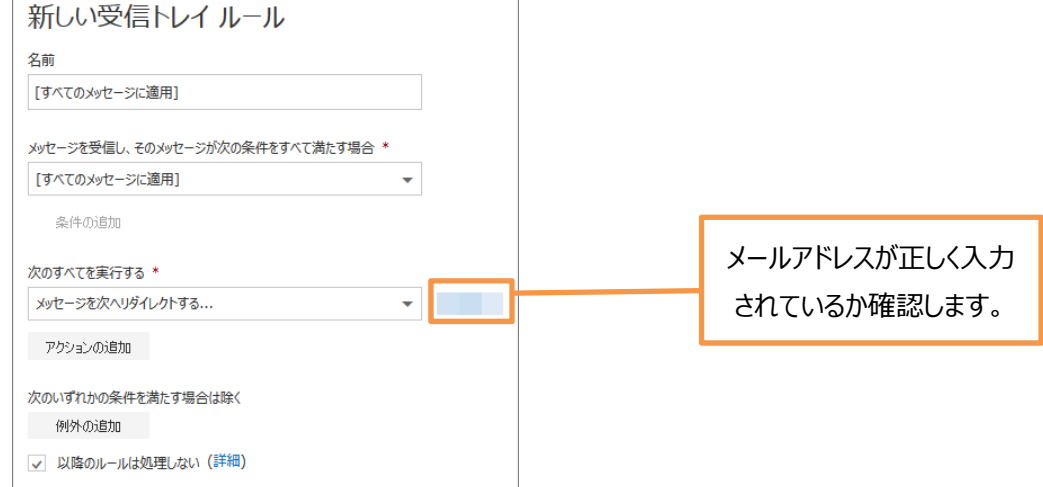

以上

作成日:2017/08/08 情報処理センター ヘルプデスク